Asterisk GUI - Digium Inc. ???Web????????? Asterisk ??? mini-HTTP server??????? Web Server engine?

????

• Asterisk GUI for Asterisk 1.8

#### 

????

| dojum Astensk              |                     |                |      |                  |                      |                    | 1                                          | Logout |
|----------------------------|---------------------|----------------|------|------------------|----------------------|--------------------|--------------------------------------------|--------|
| 11 System Status           | System Status       | 5              |      |                  |                      |                    |                                            |        |
| Please click on a panel to |                     | -              |      |                  |                      |                    |                                            |        |
| manage related features    | at a market         |                |      |                  |                      |                    | di Contrara Donari                         |        |
|                            | * Irunks            | φ.             |      | 10               | 0                    | 1.1                | Conterence Rooms                           | 1-1    |
|                            | Status<br>Resistant | Inunk          | Type | Username         | Portin<br>intel ere  | ostname/#/         | * Parking Lot                              | [-]    |
|                            | Registered          | gizmo          | sip  | 17470307278      | normal sinchese      | com                | Caller ID Channel Extension Time           | tuoi   |
|                            |                     | Period .       |      |                  | perifer appears      |                    | No Parked Calls                            |        |
| N MARK                     | * Extensi           | ons            | _    |                  |                      | [.]                |                                            |        |
| # Trunks                   |                     | Theorem Color  | _    |                  | 🛡 Free 🤍 Ringing 🛡 B | lusy 🍽 UnAvailable | * System Info                              | [-]    |
| # Outgoing Calling Rules   |                     | Extension      |      | Name/Label       | Status               | Type               | General Network Memory Disk                |        |
| II Dial Plans              | 6000                |                |      | alang-pap2       | Messages : 0/0       | SIP User           | Hostname:                                  | - 1    |
| ## Users                   | 6001                |                |      | Use/2            | Messages : 0/0       | SIP User           | DD-49KT                                    |        |
| II Ring Groups             | 0 6002              |                |      | Joe<br>Kan       | Messages : 00        | SIP User           | OS Version:                                |        |
| # Music On Hold            | 0 6003              |                |      | Tom.             | Massages - 0/0       | SIP User           | Linux DD-WRT 2.4.37 #7598 Sat Oct 10       |        |
| ## Call Queues             | - Tio Exter         | nsion assigned |      | Check Voicemails | nerssages . e.s      | VoiceMailMain      | 04:38:28 CEST 2009 mips GNU/Linux          |        |
| ## Voice Menus             | - "No Exter         | nsion assigned |      | Dial by Names    |                      | Directory          | Antariak Rolld                             |        |
| # Time Intervals           | 1.0                 |                |      |                  |                      |                    | Asterisk/1.4.22.1                          |        |
| # Incoming Calling Rules   | * Queues            | φ              |      |                  |                      | 1.1                | Asterisk GUI-version : SVS-branch-2.0-r499 | 1      |
| ## Voicemail               |                     |                |      |                  |                      |                    | Samuel Data & Timonana                     |        |
| # Paging Intercom          |                     |                |      |                  |                      |                    | Sun Nov 1 14:29:17 UTC 2009                |        |
| ## Conferencing            |                     |                |      |                  |                      |                    |                                            |        |
| 22 Follow Me               |                     |                |      |                  |                      |                    | Uptime:                                    |        |
| ## Directory               |                     |                |      |                  |                      |                    | Load Average: 0.12, 0.03, 0.01             |        |
| tt Call Features           |                     |                |      |                  |                      |                    |                                            |        |
| # VoiceMail Course         |                     |                |      |                  |                      |                    |                                            |        |
| ## Vocentian Ortopo        |                     |                |      |                  |                      |                    |                                            |        |
| an Contembrie Prompts      |                     |                |      |                  |                      |                    |                                            |        |
| II Oystem into             |                     |                |      |                  |                      |                    |                                            |        |
| aa oackup                  |                     |                |      |                  |                      |                    |                                            |        |
| 12 Options                 |                     |                |      |                  |                      |                    |                                            |        |
| 11 Astensk Logs            |                     |                |      |                  |                      |                    |                                            |        |

Copyright 2006-2009 Digium, Inc. Digium and Asterials are registered <u>statements</u> of Digium, Inc. All Rights Reserved. <u>Leost Information</u> ODE-version : 5VH-branch-2-0-4991

#### ??????

#### 1.?? SIP Trunk

? iptel.org ?? UI > Trunks > VOIP Trunks > New SIP/IAX Trunk

#### Type: SIP

Context Naming: Assigned by Asterisk GUI Provider Name: iptel Hostname: iptel.org Username: <sip\_username> Password: <sip\_password>

## insecure: very

| Edit SIP trunk trunk_1 |                                                | х |
|------------------------|------------------------------------------------|---|
| Provider Name 🛈:       | iptel                                          |   |
| Hostname 🛈:            | iptel.org                                      |   |
| Username 🛈:            | osslabsupport                                  |   |
| Password :             |                                                |   |
| Codecs:                | First : u-law 💌 Second : a-law 💌 Third : GSM 💌 |   |
|                        | Fourth : G.726 🔽 Fifth : None 💌                |   |
| CallerID 🛈 :           |                                                |   |
| FromDomain:            |                                                |   |
| FromUser:              |                                                |   |
| AuthUser:              |                                                |   |
| insecure:              | very 💌                                         |   |
| Outbound Proxy:        |                                                |   |
| Enable Remote MWI:     |                                                |   |
|                        | Save €                                         |   |

## ? Pennytel ??

| Histmane U: sp permytel.com       Usemane D:       Password:       Password:       Codecs:       Fourth:       None W       Trim       CalledD D:       FromUser:       AuthUser:                                                                                         |
|----------------------------------------------------------------------------------------------------|
| Username U:     sable     Edl X D       Password:     Rone W     Third:     None W       Codecs:     First:     G.725 W     Second:       Fourth:     None W     Frith:     None W       CallerD D:     FromDomain:     Second:       FromUser:     AuthUser:     Second: |
| Password : B Edt XD<br>Codecs: First : 0.729 w Second : None w Third : None w<br>Fourth : None w Fifth : None w<br>CallerD ①:<br>FromDomain:<br>AuthUser:                                                                                                    |
| CollectD ①: FromDomain: FromUser: AuthUser:                                                                                                    |
| CallerD ①:<br>FromDomain:<br>FromUser:<br>AuthUser:                                                                                                    |
| FromUser: AuthUser:                                                                                                    |
| FromUser:<br>AuthUser:                                                                                                    |
| AuthUser.                                                                                                    |
|                                                                                                    |
| insecure: no 💌                                                                                                    |
| Outbound Proxy:                                                                                                    |
| Enable Remote MWI:                                                                                                    |
| Cancel Save                                                                                                    |

#### 2.?? Outbound Route

???????????? 013 ?? UI > Outgoing Calling Rules > New Calling Rule

Calling Rule Name: **iptel** Pattern: **\_013** Send this call through trunk: -> Use Trunk: **iptel** -> Strip: **3** 

-> and Prepend these digits: ??

| Edit Calling Rule                                                   | х |
|---------------------------------------------------------------------|---|
| Calling Rule Name 🛈 : iptel                                         |   |
| Pattern ① : _013.                                                   |   |
| 🔽 🔲 Send to Local Destination 🕕 ——————————————————————————————————— |   |
| Destination :                                                       |   |
| Send this call through trunk:                                       |   |
| Use Trunk 🛈 iptel 💌                                                 |   |
| Strip ① 3 digits from front                                         |   |
| and Prepend these digits ① before dialing                           |   |
| Use FailOver Trunk 🛈 :                                              |   |
| fail over Trunk 🛈 🗾 gizmo 💌                                         |   |
| Strip ① digits from front                                           |   |
| and Prepend these digits ① before dialing                           |   |
| Save Save                                                           |   |

#### 3.?? Dial Plan

DialPlan Name: **internal** Include Outgoing Calling: **iptel** Include Local Contexts: **??** 

## 

| Edit DialPlan                      |                                       |             |                 |            |       |
|------------------------------------|---------------------------------------|-------------|-----------------|------------|-------|
| DialPlan Name:                     | internal                              |             |                 |            |       |
| Include Outgoing Calling<br>Rules: | ☑iptel ☑gizmo_out                     |             |                 |            |       |
| Include Local Contexts:            | default parkedcalls page_an_extension | conferences | ringgroups      | voicemenus | 🗹 que |
|                                    |                                       |             | <b>⊘</b> Cancel | Save       |       |
|                                    |                                       |             |                 |            |       |

## 4.????

UI > Users > Create New User

## Asterisk GUI

| Edit User Extension - 6000                                                                                                    | Advanced Edit | Х |
|----------------------------------------------------------------------------------------------------|---------------|---|
| General :                                                                                                    |               |   |
| Extension: 6000 ① CallerID Name: alang-pap2 ① DialPlan: internal 💌 ①                                                                                        | )             |   |
| Internal CallerID: 6000 (1) CallerID Number:                                                                                                    |               |   |
| Enable Voicemail for this User 🛈                                                                                                    |               |   |
| VoiceMail Access PIN code: Email Address:                                                                                                    |               |   |
| - Technology                                                                                                    |               |   |
| SIP ( IAX Analog Station: None ( Insh (): rxflash ():                                                                                                    |               |   |
| Codec Preference : First : u-law Second : GSM Third : None Fourth : None Fifth : None                                                                       | None 🔽        |   |
| VolP Settings                                                                                                    |               |   |
| MAC Address :<br>Line Number : 1 •<br>LineKeys: 1 •<br>SIP/IAX Passw                                                                                        | vord:         |   |
| NAT: 🗹 🛈 Can Reinvite: 🗌 🛈 DTMF Mode: RFC2833 🔽 🛈 insecure: no 💌 🛈                                                                                          |               |   |
| Other Options                                                                                                    |               |   |
| □ 3-Way Calling (analog)       □ In Directory       □ Call Waiting (analog)       □         □ ADA User       □ Is Agent       □       Pickup Group:       1 |               |   |
| S Cancel ☑ Update                                                                                                    |               |   |

#### 5.?? Inbound Route

UI > Incoming Calling Rules > New Incoming Rule

Trunk: **iptel** Time Interval: **None** Pattern: **s** Destination: **????** 

## Tips:

```
s ?????? CallerID ????
_2NXXXX ?? CallerID ? 2 ??????
```

# 

```
?? Linux ??)
```

```
#>cd /usr/src/
#>svn co http://svn.digium.com/svn/asterisk-gui/branches/2.0 asterisk-gui
```

#>cd asterisk-gui #>sh configure && make && make install

## ?? Embedded System ??)

- 1. ?? DD-WRT ???
- ????/????????
   Asterisk ??? /opt/etc/asterisk
   Asterisk GUI /opt/var/lib/asterisk
   Asterisk Sound /opt/var/lib/asterisk

#>cd /ont/war/lib/

#>cd /opt/var/lib/asterisk
#>mv scripts scripts\_bak
#>mv static-http static-http\_bak

????? >

#>cd /mnt
#>tar -xzf astgui20\_build-r4991\_ddwrt\_by\_20091122.tar.gz
#>cd astgui20\_build-r4991\_ddwrt\_by\_20091122
#>cp -R scripts static-http /opt/var/lib/asterisk

?? Asterisk ??

## ??????

## ? Asterisk#1

1. ???????? UI > Options > Advanced Options > Show Advanced Options

2. ?? IAX trunk

UI > File Editor > iax.conf > Add Context > ?? ast-2-interconnect????

type=friend host=192.168.1.2 trunk=yes disallow=all allow=ulaw qualify=yes context=default-ast1 peercontext=default-ast2

3. ?? Outbound Route
UI > File Editor > extensions.conf > Add Context > ?? trunk\_out????

exten=\_016.,1,Macro(trunkdial,IAX2/ast-2-interconnect/\${EXTEN:3})

?????????? 016 + ????????

## ? Asterisk#2

1. ???????? UI > Options > Advanced Options > Show Advanced Options

2. ?? IAX trunk UI > File Editor > iax.conf > Add Context > ?? ast-1-interconnect????

type=friend host=192.168.1.1 trunk=yes disallow=all allow=ulaw qualify=yes context=default-ast2 peercontext=default-ast1

3. ?? Outbound Route UI > File Editor > extensions.conf > Add Context > ?? trunk\_out????

exten=\_016.,1,Macro(trunkdial,IAX2/ast-1-interconnect/\${EXTEN:3})

?????????? 016 + ????????

## 

bindaddr = 0.0.0.0
bindport = 80
prefix =
enablestatic = yes
redirect = / /static/config/index.html

## ????

>asterisk -rx "http show status"

HTTP Server Status: Prefix: Server Enabled and Bound to 0.0.0.0:80

Enabled URI's: /httpstatus => Asterisk HTTP General Status /phoneprov/... => Asterisk HTTP Phone Provisioning Tool /amanager => HTML Manager Event Interface w/Digest authentication /arawman => Raw HTTP Manager Event Interface w/Digest authentication /manager => HTML Manager Event Interface /rawman => Raw HTTP Manager Event Interface /static/... => Asterisk HTTP Static Delivery /amxml => XML Manager Event Interface

Enabled Redirects: / => /static/config/index.html

**Q**: **?? Debug ??????????** A??? config/js/session.js

log: true, /\*\*< boolean toggling logging \*/

## ??????

• Developing for the Asterisk GUI